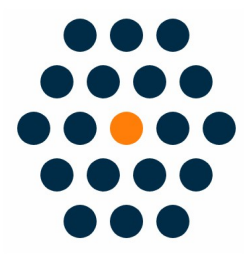

### **Category Password Limit**

## **V1.x for M2**

# **User Guide** / SunflowerBiz

### **Table of Contents**

- 1. Installation
- 2. Set a Password for a Category
- 3. Front Page
- 4. Search a Password-Protected Product
- 5. Session time

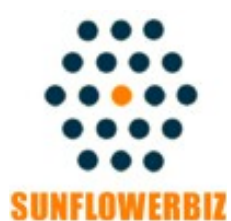

Email: info@sunflowerbiz.com Web: www.sunflowerbiz.com

#### **Installation:**

-From your base Magento2 directory -> app -> code (you may have to create this directory), create Sunflowerbiz directory to your app/code directory.

-From the base Magento2 directory, upload the contents of 'CategoryPassword' directory to 'app/code' directory of your Magento installation

-Enable the module by running the following commands on the root of your Magento installation:

bin/magento module:enable --clear-static-content Sunflowerbiz\_CategoryPassword bin/magento setup:upgrade

-----

The following commands should work even in windows with the forward slash swapped for back.

php bin/magento cache:clean php bin/magento setup:upgrade php bin/magento setup:di:compile php bin/magento setup:static-content:deploy

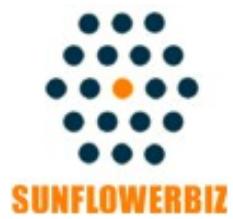

Email: <u>info@sunflowerbiz.com</u> Web: <u>www.sunflowerbiz.com</u>

#### Set a Password for a Category

Set a password for a specific category or sub-category on admin->Products-> Categories ->Category Password

**Display Settings** 

Search Engine Optimization

Products in Category

Design

Schedule Design Update

**Category Payment** 

**Category Password** 

Category Password

### **Category Password in Front**

At the storefront, it will ask your customers to enter a password to view the password-protected category or subcategory.

| TestCategory1 Category Password         |                                             |
|-----------------------------------------|---------------------------------------------|
| Home > Category Password                |                                             |
| Category Password                       |                                             |
| Shopping Options                        | Please enter password to view this category |
| PRICE ~                                 |                                             |
| Company Daviduate                       | Submit                                      |
| Compare Products                        |                                             |
| You have no items to compare.           |                                             |
| My Wish List                            |                                             |
| You have no items in your wish<br>list. |                                             |

#### **Search a Password Protected Product**

If you search a product from a password-protected category, the product will not display in search results.

Note: if a product belongs to multi-categories or subcategories, please set a password for all related categories or subcategories to protect it.

#### **Session Time**

This module uses the Magento system session to record a password. Within the session time, customers don't need to enter the password again.

You can set your magento system session time on admin panel-> Stores->Configuration->Advanced->Admin->Security->Admin Session Lifetime

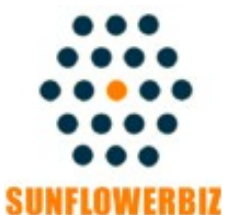

Email: <u>info@sunflowerbiz.com</u> Web: www.sunflowerbiz.com